## **VIP - Snom Provisioning**

This guide will walk you through the process of Provisioning a SNOM PA-1 Device for use on the Crexendo VIP platform. This is considered a manual provision and the device will only be connected to the server we assign it to. The device will not be apart of the 100% uptime guarantee.

 Create the Extension and User in the Crexendo VIP Manager Portal (Disable the Voicemail box by unchecking the Enable Voicemail)

| Add a User          |                                                                                                    | × |
|---------------------|----------------------------------------------------------------------------------------------------|---|
| First Name          | Paging                                                                                                    |   |
| Last Name           | Snom PA-1                                                                                                    |   |
| Extension           | 8000 Note: Cannot be changed                                                                                       |   |
| Department          |                                                                                                    |   |
| Site                |                                                                                                    |   |
| Email Address(es)   | none@none.com                                                                                                    |   |
| Emergency Address   | Tim Home 🗸                                                                                                    |   |
|                     | 30584 W Whitton Ave<br>Tim Home<br>Buckeye, AZ 85396, US                                                           |   |
| User's Scope        | Professional V                                                                                                    |   |
| Emergency Caller ID | 4809449499                                                                                                    |   |
|                     | Enable Voicemail     Add Phone Extension                                                                           |   |
| New p               | assword and voicemail PIN are both optional.                                                                       |   |
| New Password        |                                                                                                    |   |
|                     | Minimum length of 8 characters, minimum of 1 capital letter(s),<br>Your extension cannot be part of your password. |   |
| Confirm Password    |                                                                                                    |   |
| Voicemail PIN       |                                                                                                    |   |
|                     | Minimum length of 4 characters.                                                                                    |   |
|                     | Cancel Add User                                                                                                    |   |

2. Get the information for the snom by going to Users > Phones and clicking on the Pencil Icon:

| Edit Phone          |                                                                                                 | × |
|---------------------|-------------------------------------------------------------------------------------------------|---|
| Phone               | 8000                                                                                            |   |
|                     | Note: Phone Name cannot be changed                                                              |   |
| Record Calls        | No 🗸                                                                                            |   |
| Emergency Caller ID | Select a Caller ID for 911 calls 🗸                                                              |   |
| Model               | Manual or Softphone V                                                                           |   |
| Settings            | Domain/Proxy: TimLab<br>Outbound Proxy: usw.crexendovip.com:5080<br>Username: 8000<br>Password: |   |
| Preferred Server    | US West 🗸                                                                                       |   |
|                     | Cancel Save                                                                                     |   |

(Details will be presented to you in the SETTINGS box)

3. Get the IP Address of the Snom

(Quickly Tap the IP/Reset Button to get the IP address of the device) You will need to have the device hooked up to the speaker system or a pair of headphones plugged into the line out jack on the device

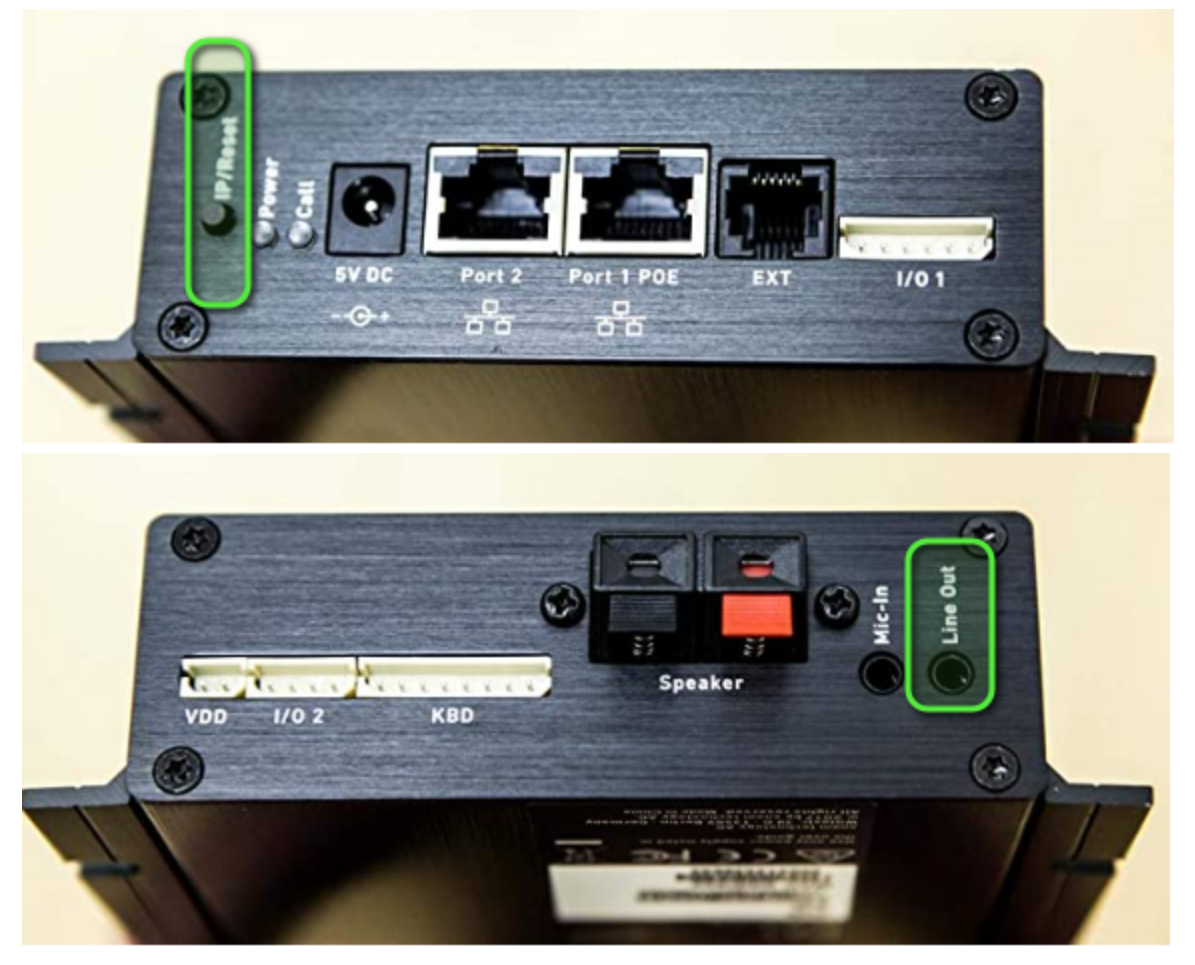

4. Put the IP address into a local web browser:

| Secur                                                                               | version 8                                                                                                    |
|-------------------------------------------------------------------------------------|----------------------------------------------------------------------------------------------------|
| Dperation<br>Home<br>Directory<br>Setup<br>Preferences                              | Security Advice<br>We strongly recommend that you secure the web interface in order to protect your phone against<br>remote attacks. Therefore the HTTP User and Password as well as the Administrator Password should<br>be changed from the default value. |
| Speed Dial<br>Function Keys<br>Identity 1<br>Identity 2<br>Identity 3<br>Identity 4 | Security:<br>Administrator Password:<br>Administrator Password (Confirmation):<br>HTTP Server:                                                                                                    |
| Action URL Settings<br>Advanced<br>Certificates                                     | User:  Password:                                                                                                    |
| Software Update<br>tatus<br>System Information                                      | Additionally you should protect the web interface with hidden security tags against remote attackers trying to change phone settings with faked HTTP POST requests.                                                                                          |
| Log<br>SIP Trace                                                                    | Use hidden tags: Oon Ooff ?                                                                                                    |
| Subscriptions<br>PCAP Trace                                                         | Press to save the settings as shown above.                                                                                                    |
| Memory<br>Settings<br>Ianual                                                        | Press to ignore the warning until reboot.                                                                                                    |

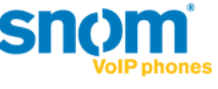

© 2000-2012 snom AG

5. Click on Identity 1 on the left side of the screen

| Config                                                                                                    | uration Identity 1                                                                                                    | VERSION 8                                                                                                    |
|----------------------------------------------------------------------------------------------------|----------------------------------------------------------------------------------------------------|----------------------------------------------------------------------------------------------------|
| Operation<br>Home<br>Directory<br>Setup<br>Preferences<br>Speed Dial<br>Function Keys<br>Identity 1<br>Identity 2<br>Identity 2<br>Identity 3<br>Identity 4<br>Action URL Settings<br>Advanced<br>Certificates<br>Software Update<br>Status<br>System Information<br>Log<br>SIP Trace<br>DNS Cache<br>Subscriptions<br>PCAP Trace<br>Memory | Login SIP NAT RTP<br>Login Information:<br>Identity active:<br>Displayname:<br>Account:<br>Password:<br>Registrar:<br>Outbound Proxy:<br>Failover Identity:<br>Authentication Username:<br>Mailbox:<br>Ringtone:<br>Custom Melody URL:<br>Display text for idle screen:<br>Ring After Delay (sec):<br>Record Missed Calls:<br>Record Dialed Calls:<br>Record Received Calls:<br>Identity is hidden:<br>Apply: Re-Register Play Pinger | On Off ?         ?         ?         ?         ?         ?         ?         ?         ?         ?         ?         ?         ?         ?         ?         ?         On Off ?         On Off ?         On Off ?         On Off ? |
| Settings<br>Manual                                                                                                    | Remove Identity Remove All Identities                                                                                                    |                                                                                                    |

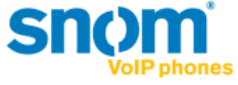

6. Fill In the fields with the information:
Display Name: (Username)
Account:(Username)
Password:(Password)
Registrar:(Domain/Proxy)
Outbound Proxy:(Outbound Proxy)
Authentication Username:(Username)

| Contract of the second second se | Laneer Lane Lane Lane Lane Lane Lane Lane Lane | ar taxor<br>ar and ar and ar<br>ar and ar and ar an<br>ar and ar and ar and ar and ar and ar and ar and ar and ar and ar and ar and ar and ar and ar and ar and ar and ar and ar an and ar and ar and ar an and ar and ar and ar and ar and ar and ar and ar and ar and ar and ar and ar and ar and ar and ar and ar and ar and ar and ar and ar and ar and ar and ar and ar and ar and ar and ar and ar and ar and ar and ar and ar and ar and ar and ar and ar and ar and ar and ar and ar an | Operation<br>Home<br>Uncetory<br>Developer<br>Preferences<br>Sende Dial<br>Function Keys<br>Identity 1<br>Identity 1<br>Identi | SE         NAT         REP           Legin Information:         Deployment:           Deployment:         Deployment:           Accurit:         Deployment:           Passend:         Deployment:           Outbourd Pray:         Deployment:           Actentication Intername:         Authentication Intername:           Authentication Intername:         Mallen:           Ringtone:         Deployment Intername:           Deployment Intername:         Authentication Intername:           Mallen:         Reserved Intername:           Mallen:         Reserved Intername:           Reserved Intername:         Authentication Intername:           Reserved Intername:         Authentication Intername:           Reserved Intername:         Reserved Intername:           Reserved Intername:         Reserved Intername:           Reserved Intername:         Authentication Califie:           Reserved Intername:         Califier:           Reserved Intername:         Authentication Califier:           Apply: Reserved Califier:         Apply: Reserved Califier: | Oraf 2       Jarmane       Quemane       Quemane |
|----------------------------------------------------------------------------------------------------|------------------------------------------------|----------------------------------------------------------------------------------------------------|----------------------------------------------------------------------------------------------------|----------------------------------------------------------------------------------------------------|----------------------------------------------------------------------------------------------------|
| Preteried server US west                                                                                                    |                                                |                                                                                                    | Manual                                                                                                    | Remove Identity Remove All Identities                                                                                                    |                                                                                                    |
|                                                                                                    |                                                |                                                                                                    | CID () IDO'                                                                                                    |                                                                                                    |                                                                                                    |
| Margar                                                                                                    | Cancel Save                                    |                                                                                                    | SIIOM                                                                                                    |                                                                                                    |                                                                                                    |
| URABO                                                                                                    | 5 Bill Genter                                  |                                                                                                    | © 2000-2012 snom AG                                                                                                    |                                                                                                    |                                                                                                    |

- 7. Press Apply
- 8. Click the RTP Tab:

(Add your Multicast Address to the Relay Address field)

| Login SIP NAT RTP            |                     |
|------------------------------|---------------------|
| RTP Identity Settings:       |                     |
| Codec:                       | g722,pcmu,pcma,gsm. |
| Packet Size:                 | 10 ms 🗸 ?           |
| Full SDP Answer:             | on ○off ?           |
| Symmetrical RTP:             | Oon Ooff ?          |
| RTP Encryption:              | ⊙on ○off ?          |
| G.726 Byte Order:            | ●RFC3551 ○AAL2 ?    |
| SRTP Auth-tag:               | OAES-32 ○AES-80 ?   |
| RTP/SAVP:                    | off v ?             |
| Media Transport Offer:       | UDP v ?             |
| Media Transport Offer Setup: | active v ?          |
| Multicast relay address:     | 239.0.0.10:10110    |
| Apply                        |                     |

9. Click Advanced under Setup > then click SIP/RTP

| Operation                              |                                               |                                   |          |
|----------------------------------------|-----------------------------------------------|-----------------------------------|----------|
| Home                                   | Network Behavior Audio SIP/RTP                | <u>QoS/Security</u> <u>Update</u> |          |
| Directory                              | SIP:                                          | ·                                 |          |
| Setup                                  | Network identity (port):                      |                                   | ?        |
| Preferences                            | SIP T1 (ms):                                  | 500                               | ?        |
| Speed Dial                             | Timer Support (RFC4028):                      |                                   |          |
| Function Keys                          | SIP Session Timer (s):                        | 3600                              | ?        |
| Identity 1                             | SIP Dirty Host TTL (s):                       |                                   | ?        |
| Identity 2                             |                                               |                                   | <u>,</u> |
| Identity 3                             | SIP Max Forwards:                             | //                                | •        |
| Identity 4                             | ENUM Suffix:                                  | e164.arpa                         |          |
| Action URL Settings                    | Retry interval after failed registration (s): | 300                               | 3        |
| Advanced                               | Use user:phone:                               | on ○off ?                         |          |
| Certificates                           | Publish Presence:                             | Oon Ooff 🕐                        |          |
| Software Update                        | Refer-To Brackets:                            | Oon 💿 off 🕐                       |          |
| Status                                 | Require PRACK:                                | on ○off ?                         |          |
| System Information                     | Send PRACK:                                   | on ○off ?                         |          |
| Log                                    | Offer GRUU:                                   | on ○off ?                         |          |
| SIP Trace                              | Offer MPO:                                    | Oon 💿 off 🕐                       |          |
| DNS Cache                              | Use Outbound:                                 | Oon Ooff 🕐                        |          |
| Subscriptions                          | Use SIP Compact Headers:                      | Oon Ooff ?                        |          |
| PCAP Trace                             | Listen on SIP TCP port:                       | Oon Ooff 🕐                        |          |
| Memory                                 | Register HTTP contact:                        | Oon Ooff 🕐                        |          |
| Settings                               | Disable blind transfer (REFER):               | Oon Ooff 🕐                        |          |
| Manual                                 | Disable deflection (code 302):                | Oon Ooff ?                        |          |
|                                        | Show History-Info:                            | on ○off ?                         |          |
| ************************************** | Show Diversion:                               | on Ooff ?                         |          |
| SNOM                                   | Use NAPTR on SIP URIs:                        | Oon Ooff ?                        |          |
|                                        | Encode display name:                          | Oon Ooff 🕐                        |          |

10. Turn on Multicast Support and add the listening address for the multicast for your setup:

| Multicast:<br>Multicast Support: | Oon Ooff ?       |   |
|----------------------------------|------------------|---|
| (1) IP Address:                  | 239.0.0.10:10110 | ? |
| (2) IP Address:                  |                  | ? |
| (3) IP Address:                  |                  | ? |
| (4) IP Address:                  |                  | ? |
| (5) IP Address:                  |                  | ? |
| (6) IP Address:                  |                  | ? |
| (7) IP Address:                  |                  | ? |
| (8) IP Address:                  |                  | • |
| (9) IP Address:                  |                  | • |
| (10) IP Address:                 |                  | • |

11. Click on System information and check the Identity Status to make sure the registration is OK

| <b>O</b> mention    |                            |                                                                                                |  |  |  |
|---------------------|----------------------------|------------------------------------------------------------------------------------------------|--|--|--|
| Operation           |                            |                                                                                                |  |  |  |
| Home                | System Information:        |                                                                                                |  |  |  |
| Directory           | Phone Type:                | snomPA1-SIP                                                                                    |  |  |  |
| Setup               | MAC-Address:               | 0004138D73F4                                                                                   |  |  |  |
| Preferences         | IP-Address:                | 172.16.24.203                                                                                  |  |  |  |
| Speed Dial          | Firmware-Version:          | snomPA1-SIP 8.7.3.19                                                                           |  |  |  |
| Function Keys       | Filliware-ORE.             | Mac:0004138D73F4;Version:Standard;Hardware:snomPA1;Date:23/10                                  |  |  |  |
| Identity 1          | Production Information:    | <ul> <li>(17;Copyright(C) snom technology GmbH</li> <li>0 days, 0 hours, 27 minutes</li> </ul> |  |  |  |
| Identity 2          | Uptime:                    |                                                                                                |  |  |  |
| Identity 2          | LCS:                       | 0 days, 0 hours, 27 minutes (0)                                                                |  |  |  |
| Identity 3          | Memfree:                   | 1984 K                                                                                         |  |  |  |
| Identity 4          | CPU:<br>Reatlander Version | 0.34 0.16 0.04 1/10 10                                                                         |  |  |  |
| Action URL Settings | Expansion Module:          | (0)                                                                                            |  |  |  |
| Advanced            | Expansion Housie.          | (3)                                                                                            |  |  |  |
| Certificates        | SIP Identity Status:       |                                                                                                |  |  |  |
| Software Update     | Identity 1 Status:         | 8000@TimLab: OK                                                                                |  |  |  |
| Status              | Identity 2 Status:         |                                                                                                |  |  |  |
| System Information  | Identity 3 Status:         |                                                                                                |  |  |  |
| 100                 | Identity 4 Status:         |                                                                                                |  |  |  |
| SID Trace           |                            |                                                                                                |  |  |  |
| DNS Cache           | Ethernet Status:           | Connection Types 100 Mbit Full Duploy                                                          |  |  |  |
| DNS Cache           | Port 1.                    | Status: connected                                                                              |  |  |  |
| Subscriptions       |                            |                                                                                                |  |  |  |
| PCAP Trace          | Port 2:                    | Connection Type:                                                                               |  |  |  |
| Memory              |                            | Status: not connected                                                                          |  |  |  |
| Settings            |                            |                                                                                                |  |  |  |
| Manual              |                            |                                                                                                |  |  |  |
|                     |                            |                                                                                                |  |  |  |
| *                   |                            |                                                                                                |  |  |  |
| Snom                |                            |                                                                                                |  |  |  |
|                     |                            |                                                                                                |  |  |  |
| VolP phones         |                            |                                                                                                |  |  |  |

12. The Device is then Provisioned and ready to use on VIP

|      |                  |                   |             |      | Add Phone |
|------|------------------|-------------------|-------------|------|-----------|
| Name | Device Type      | IP Address        | MAC Address | Line |           |
| 8000 | snomPA1/8.7.3.19 | 72.216.81.14:2048 |             |      | 0 😣       |
|      |                  |                   |             |      |           |